# 註冊加入會員

## (Android操作系統步驟)

### 自臺北榮總行動就醫服務APP 加入會員操作步驟

於手機「臺北榮總行動就醫服

務」APP點選「網路會員登入」

2

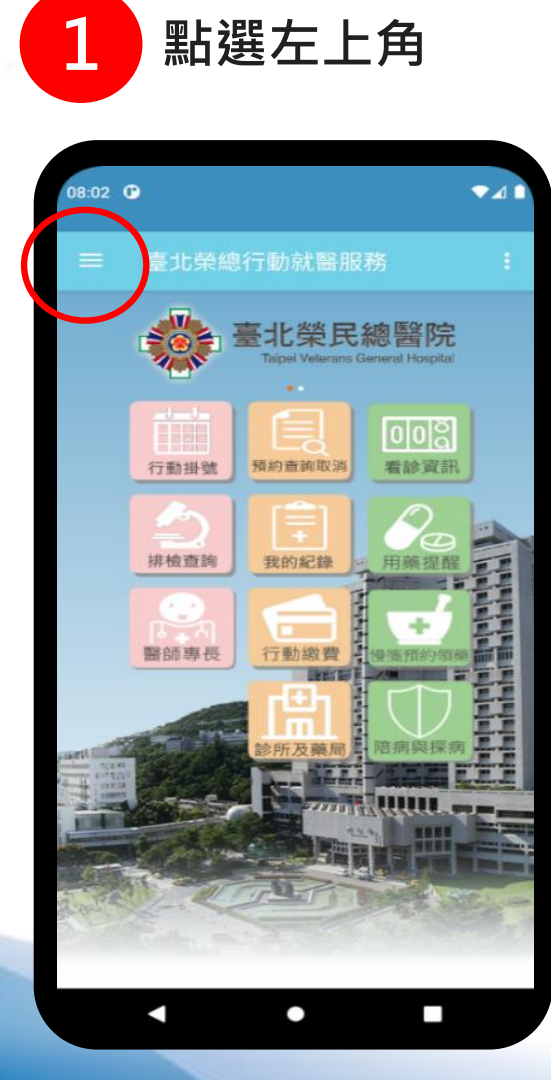

| 08:02                     | <b>P</b>                | ◆⊿ ▮                                                                                                    |
|---------------------------|-------------------------|----------------------------------------------------------------------------------------------------|
| 臺北约<br>1.00.<br>網路1       | 榮總行動就醫服務<br>641<br>會員登入 | :<br>*** 0:0:0                                                                                                    |
| 龖                         | 行動掛號                    | 超 P元<br>d Hospital                                                                                                    |
|                           | 預約查詢                    | ानहा                                                                                                    |
| $  \!   \!  $             | 看診資訊                    | AS WEAT.                                                                                                    |
| 行動繳費                      |                         | 20                                                                                                    |
| \$                        | 行動繳費                    | 藤提醒                                                                                                    |
| \$                        | 已繳費查詢                   | 1702/1/02/04                                                                                                    |
| 其他                        |                         |                                                                                                    |
| மீ                        | 醫師專長                    | 周與探病                                                                                                    |
| <b>&amp;1</b>             | 手術全期進度                  |                                                                                                    |
| -                         | 慢箋領藥                    | A REAL PROPERTY AND A REAL PROPERTY AND A REAL |
| -Q-                       | 營養園地                    |                                                                                                    |
| $\langle \vec{r} \rangle$ | 診所及藥局                   |                                                                                                    |
| _                         |                         |                                                                                                    |

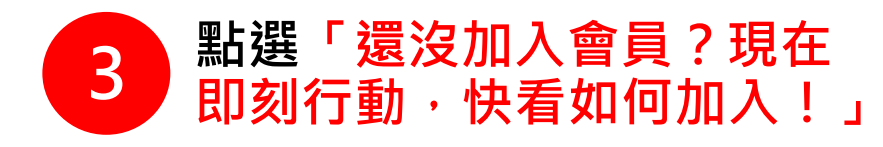

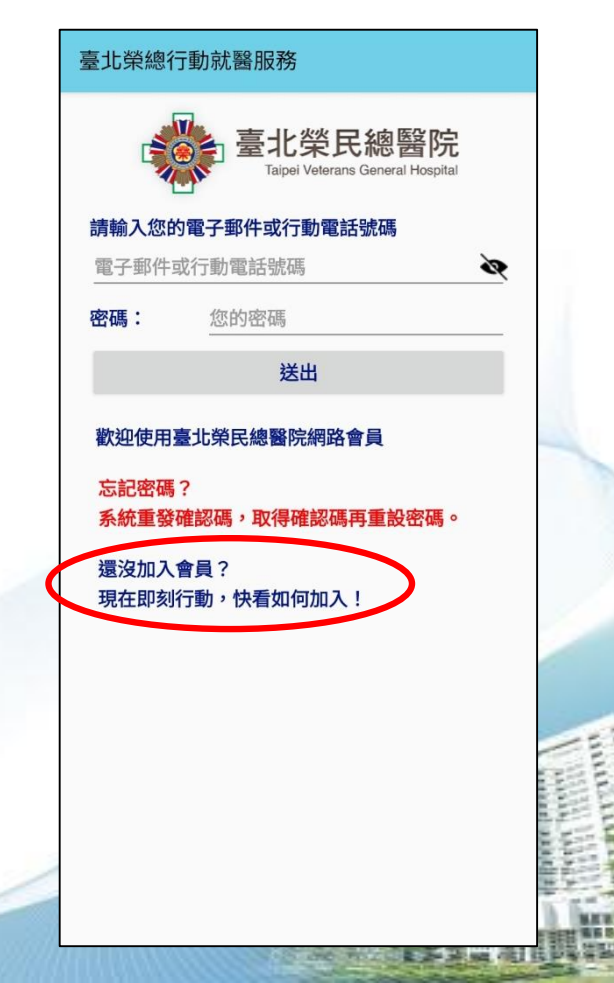

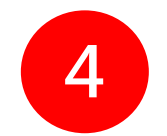

#### 詳閱「臺北榮民總醫院會員申請須知」後,勾選<mark>「我同意」</mark>, 按「下一步」

| 臺北榮民總 (v.20231023)<br>醫院會員申請服務                                                                                                    |   | 另作會員個別通知,不針對<br>個別會員另行通知,如您繼<br>續使用,即視同您已接受會<br>員條款之任何增訂及修改;                       |
|----------------------------------------------------------------------------------------------------|---|------------------------------------------------------------------------------------|
| <u>申請會員</u>   <u>會員登入(刪除</u><br><u>帳號)</u>   <u>忘記密碼</u>                                                                                                    |   | 如不同意修止內容,應停止<br>繼續使用。<br>二、當您違反使用須知,本院得<br>以保留暫停提供服務或是終<br>止提供網站服務的權利,您            |
| 臺北榮民總醫院會員申請須知                                                                                                    |   | 个可因此而要求本院壮间賠<br>償或補償。                                                              |
| 壹、曾貝須知<br>歡迎您申請臺北榮民總醫<br>院(以下簡稱本院)會員。為<br>了保護雙方的權益,請您先詳<br>細閱讀以下的內容,以確保會<br>員及本院提供服務的共同權                                                                           |   | 陸、準據法及管轄法院:<br>一、本會員須知適用中華民國法<br>律。會員與本院所生之爭<br>議,以臺灣士林地方法院為<br>第一審管轄法院。           |
| 利,本院將依中華民國「個人<br>資料保護法」與相關法令規範<br>及依據本院「資訊隱私與保密<br>政策」,收集處理及使用會員<br>的個人資料,當您完成註冊,<br>本院即視您已知悉並同意以下<br>內容。                                                          |   | ✓「我同意」:本人已詳閱,<br>知悉上述告知事項,並同意貴院<br>得依該告知內容,就本人於本同<br>意書簽定之前及之後所提供之個                |
| <ul> <li>貳、加入會員</li> <li>一、新會員註冊時,應提供完整</li> <li>而且正確的個人基本資料,</li> <li>如有任何虛假或冒用他人名</li> <li>義登錄,應自負法律責任。</li> <li>二、若您所登錄之資料事後有變</li> <li>更,可持本人證件至本院第</li> </ul> |   | 人資料為收集、處理、利用及國際傳輸,本人並瞭解此同意符合<br>個人資料保護法及相關法規之要<br>求,具有書面同意貴院收集、處<br>理及利用本人個人資料之效力。 |
| 一門診一樓專案櫃檯(辦理前                                                                                                    | J |                                                                                    |

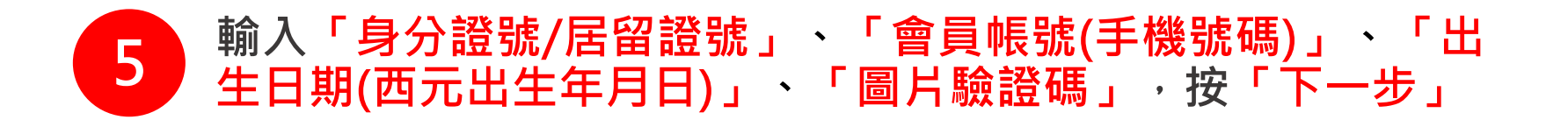

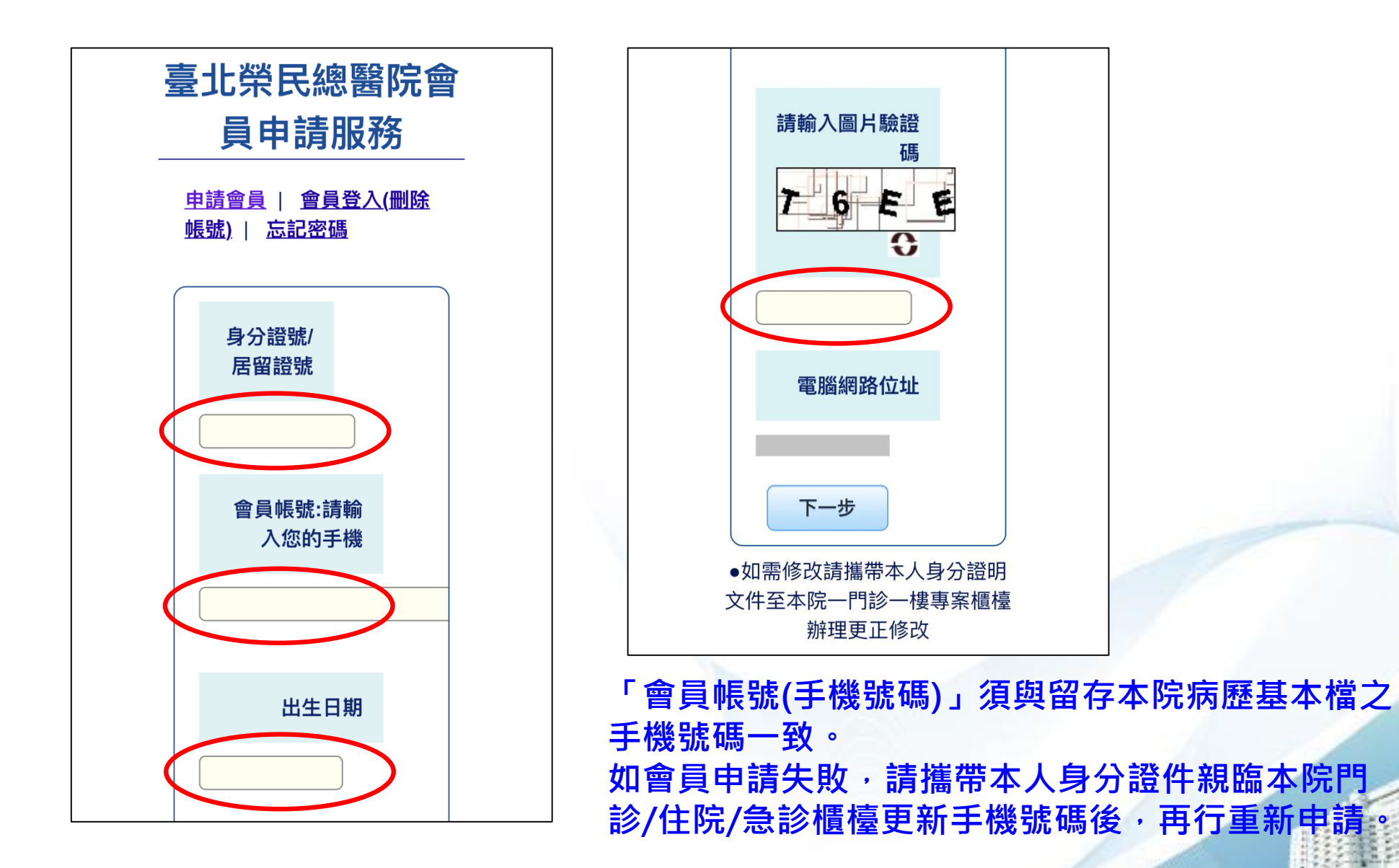

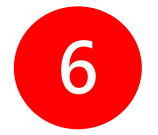

#### 接收手機簡訊,依簡訊通知內容,輸入「確認碼」,按「確定」

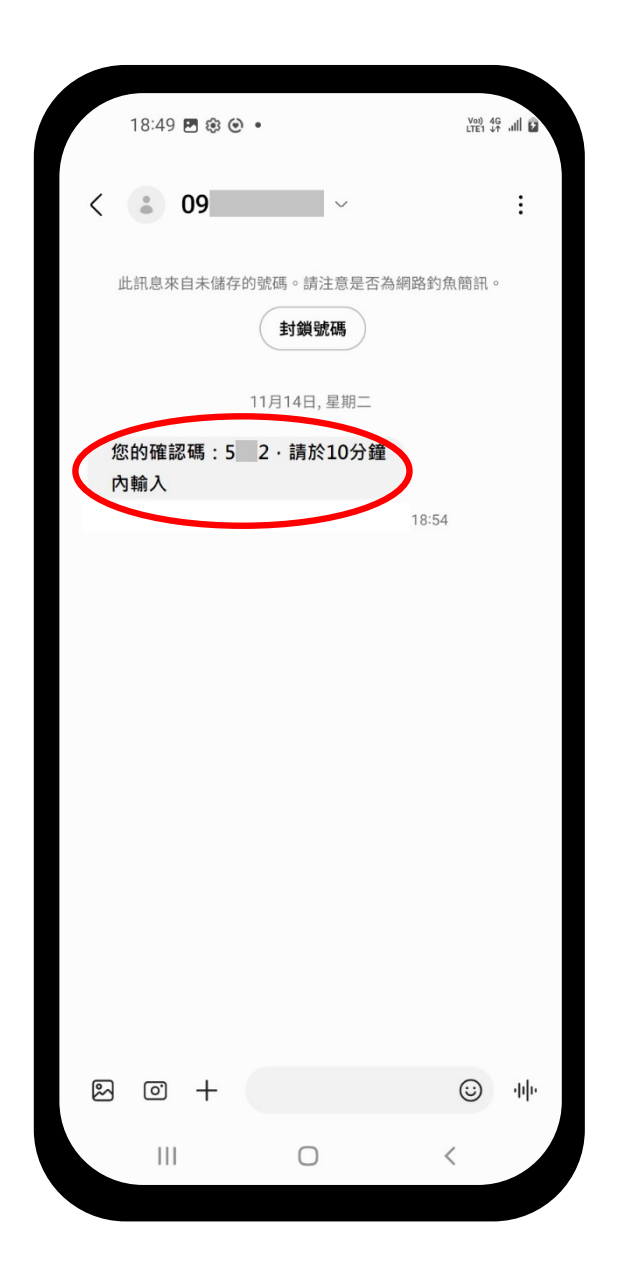

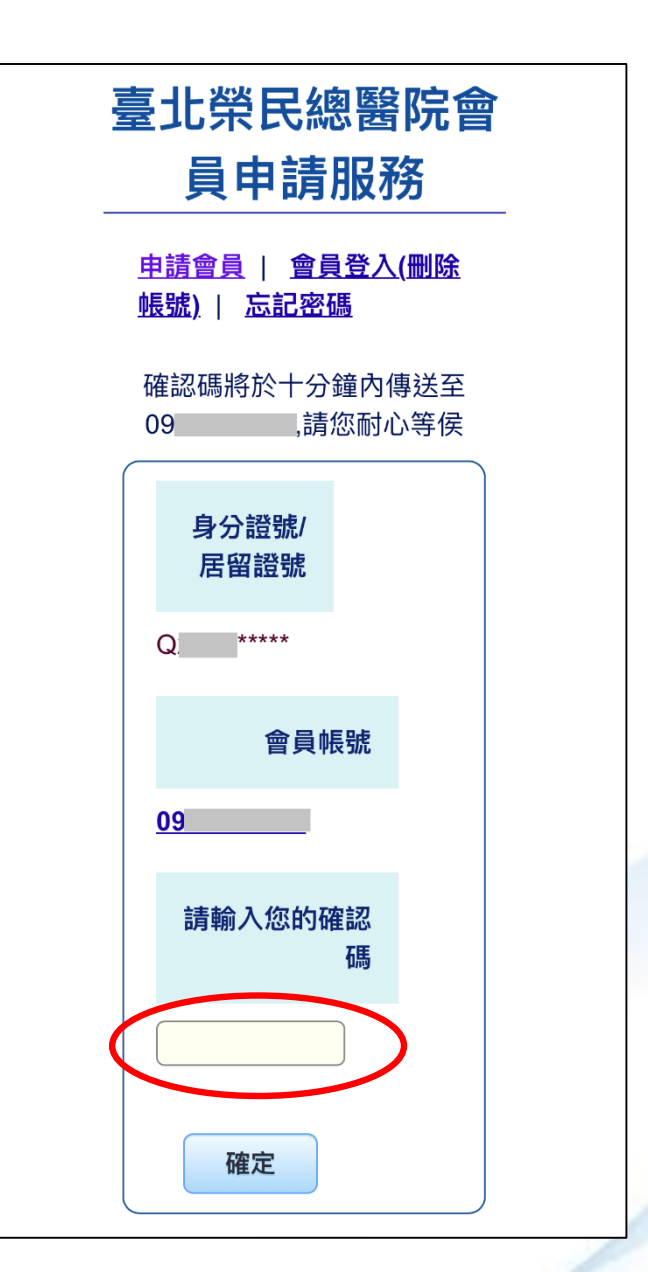

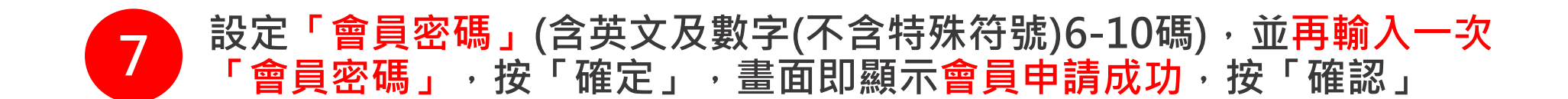

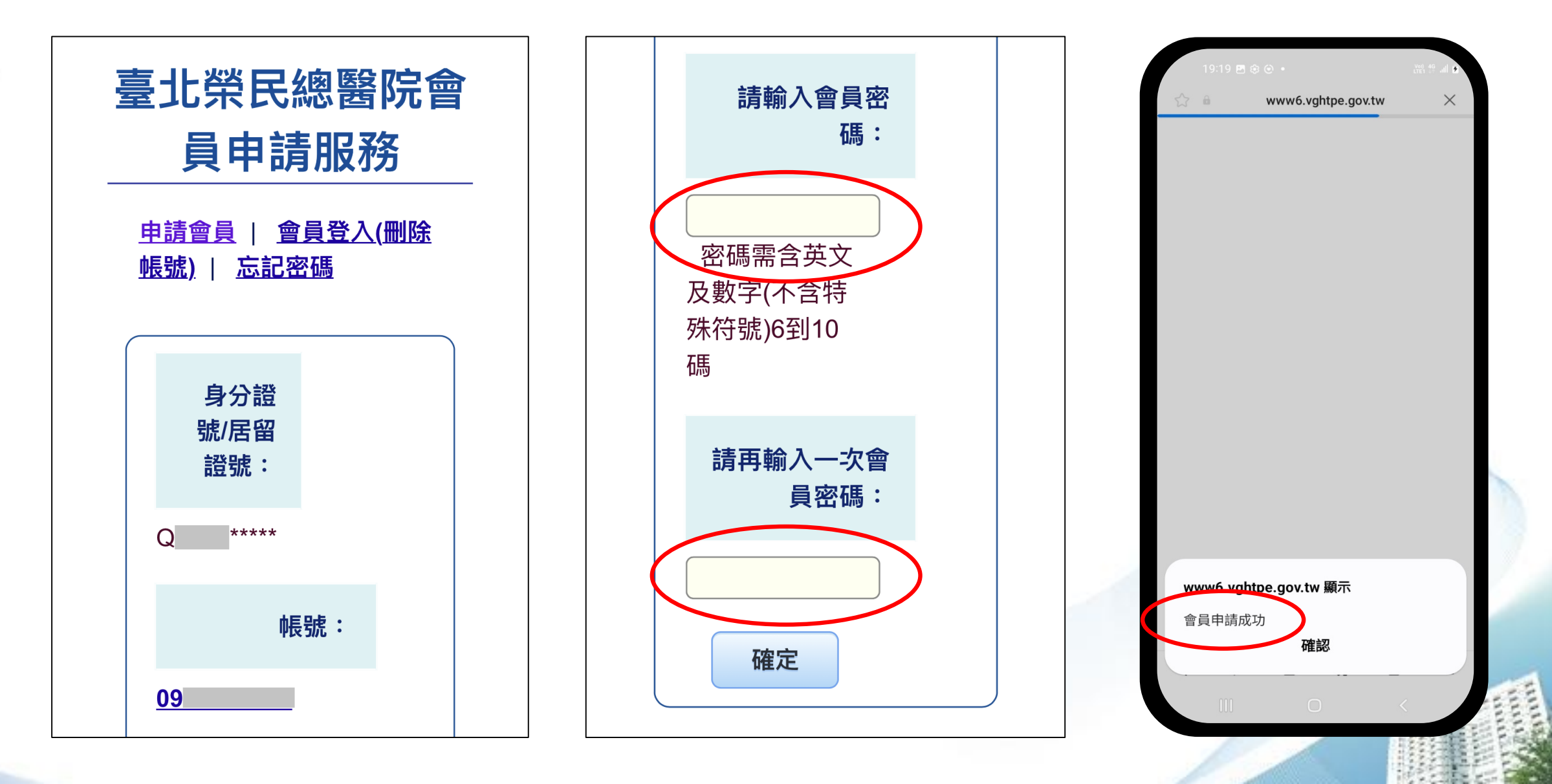

### 申請會員成功後,即可使用 臺北榮總行動就醫服務APP「會員功能」

點選左上角

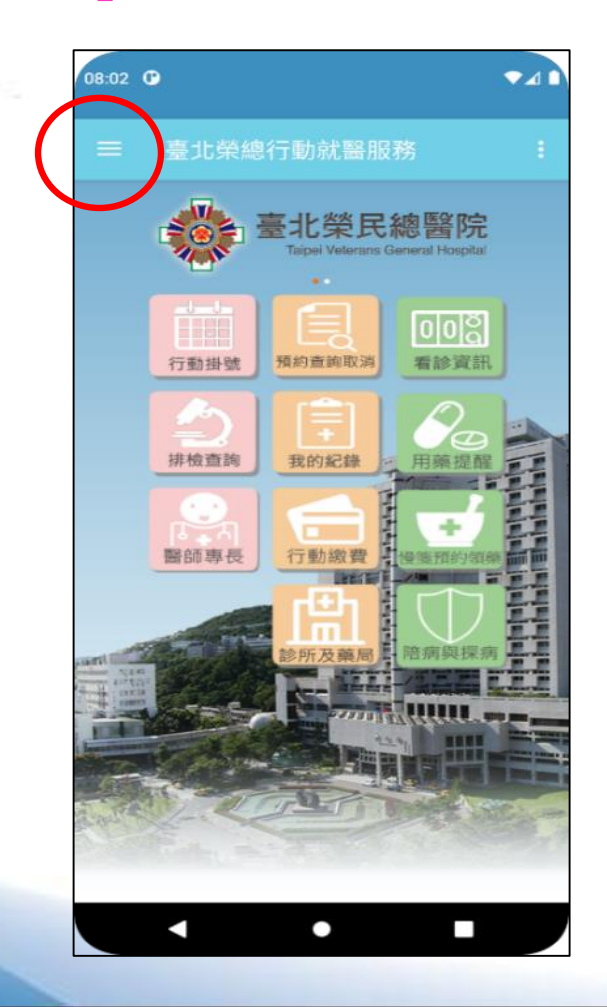

2 於手機「臺北榮總行動就醫服務」 APP點選「網路會員登入」

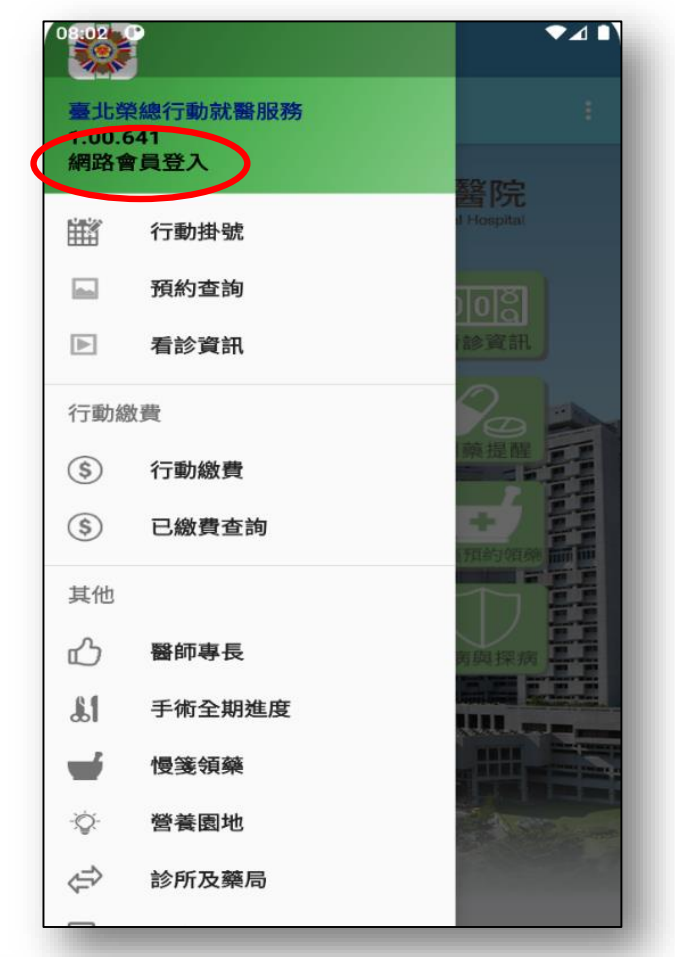

3●輸入手機號碼或電子郵件 ●輸入密碼

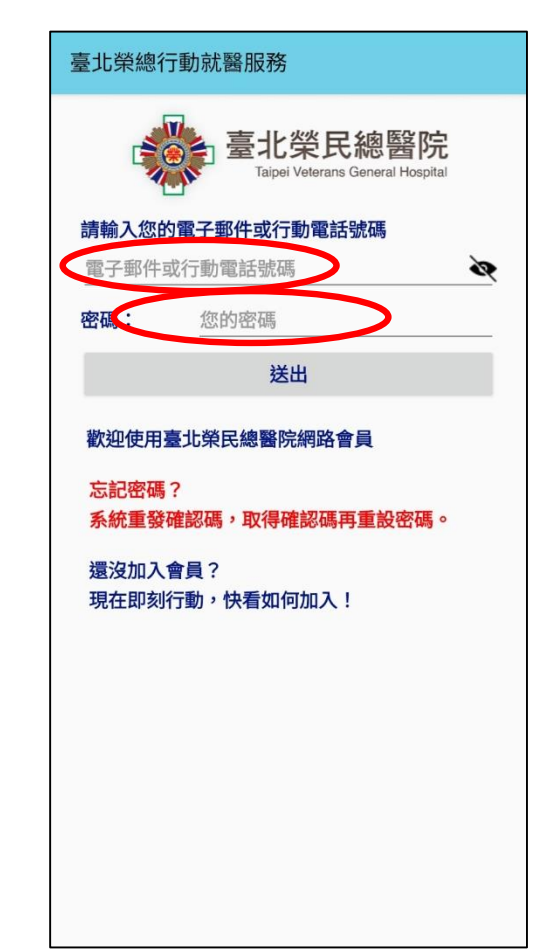

### 申請會員成功後,即可使用 臺北榮總行動就醫服務APP「會員功能」

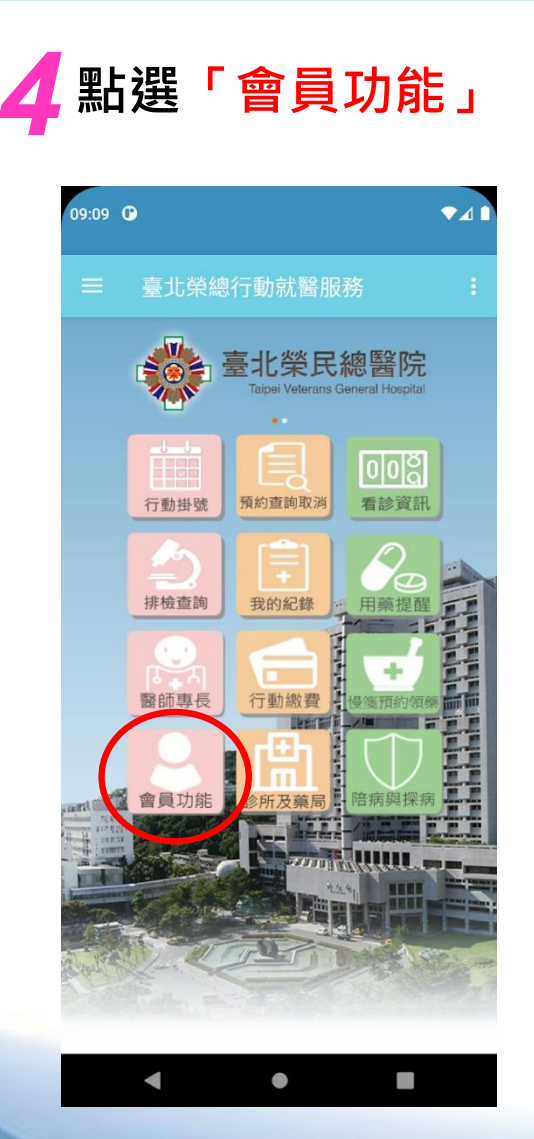

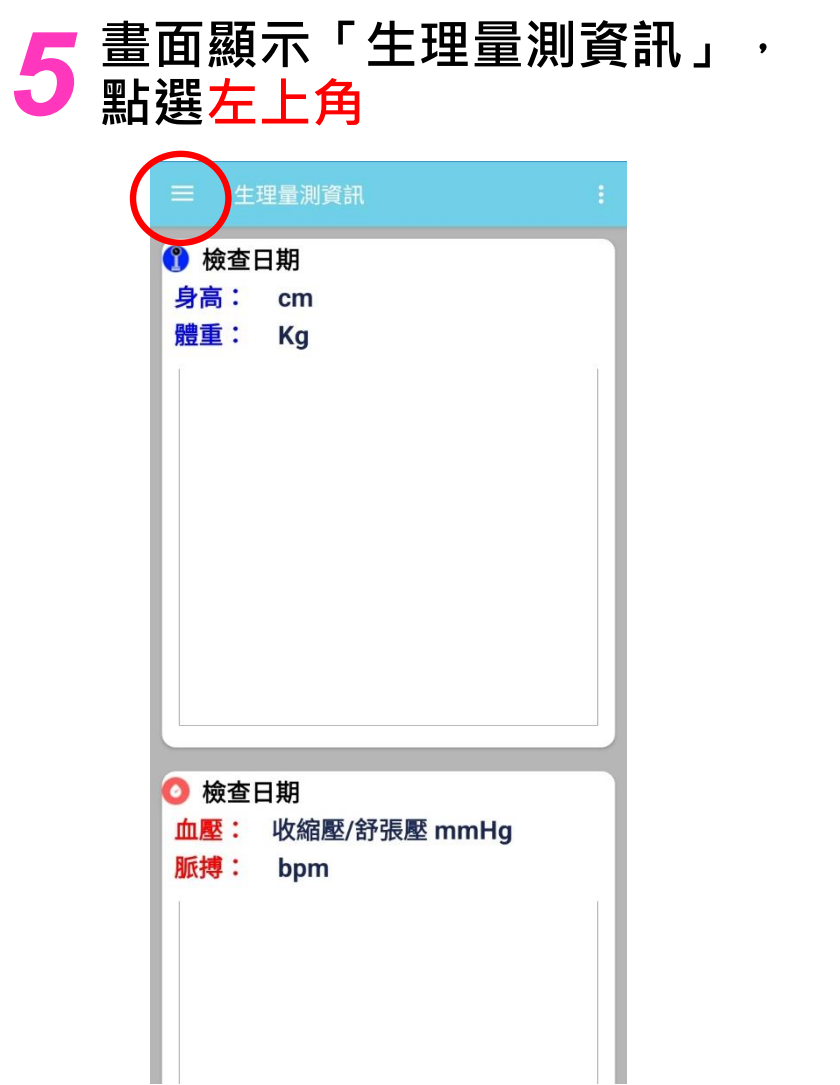

6 瀏覽門診就診紀錄、檢查 驗報告、電子同意書等

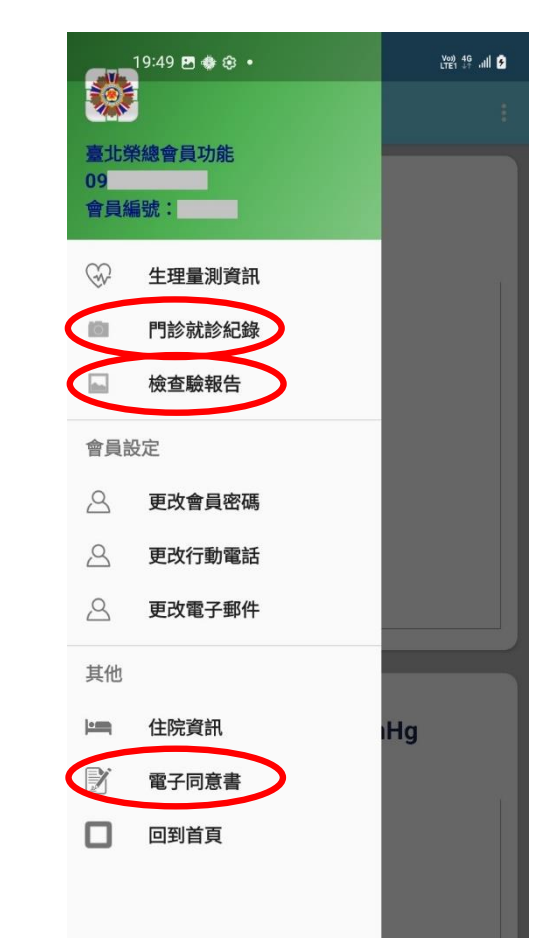